## **Guía para realizar pagos** a la Universidad de La Sabana

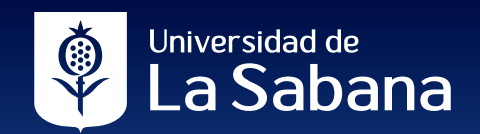

Con el objetivo de mejorar la experiencia y el servicio en el proceso de pago de las matrículas y otros derechos pecuniarios para los estudiantes de pregrado, posgrado y educación continua, la Universidad de La Sabana dispone las siguiente formas u opciones para realizar sus pagos. Seleccione la opción que se adapte a sus necesidades.

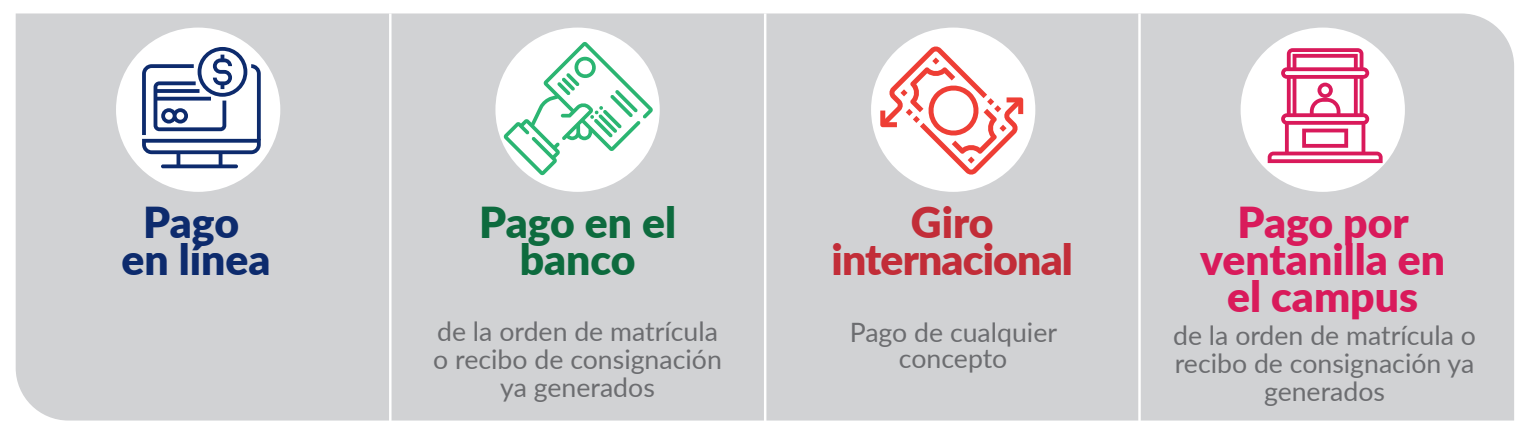

# Pago en línea

**Pago por la pasarela de pagos (Place to Pay) – PSE:** método que permite debitar el valor completo de su orden de matrícula u otro derecho pecuniario de una cuenta de ahorros o corriente a nivel nacional, direccionando a la persona en tiempo real a la sucursal virtual de su banco.

Pago por la pasarela de pagos (Place to Pay) – tarjeta de crédito: se podrá elegir la opción que más le favorezca para realizar la transacción, ya sea con único medio de pago (una tarjeta crédito) o con múltiples medios de pago (con varias tarjetas de crédito) para cancelar el valor total de la transacción.

Adicionalmente, se activó la opción de **Smart Pago**, a través de **códigos QR**, para que los pagadores de las transacciones puedan recibir la información con el detalle del pago en su **correo electrónico**, **WhatsApp o mensaje de texto**, según la elección del estudiante.

0 \$ \$ L # .

#### Pago por la pasarela de pagos (Place to Pay)

#### Desde el SIGA Académico

Ingrese al SIGA Académico, complete con el usuario y la clave del estudiante. Haga clic en **Conexión**.

La Sabana

#### Pasos:

| 1 asos.                                                           |                                         |                               |                        |                       |                   |                     |  |
|-------------------------------------------------------------------|-----------------------------------------|-------------------------------|------------------------|-----------------------|-------------------|---------------------|--|
| <b>1.</b> Una vez en la interfaz ini                              | cial, siga es                           | sta ruta:                     |                        |                       |                   |                     |  |
| Favoritos Menú Principal > Aut                                    | oservicio >                             | Finanzas de                   | Campus                 | > Re                  | alización         | de Pagos            |  |
| El sistema le brinda la opción o<br>de matrícula u otro derecho p | de seleccion<br>ecuniario y r           | ar la refere<br>realizar el p | ncia corr<br>bago elec | espon<br>trónico      | diente a<br>o.    | ı la orden          |  |
| 2. Puede consultar con el                                         |                                         |                               |                        |                       |                   |                     |  |
| ID documento o nombres                                            | Nº Ítem                                 | Descripción Ítem              | Fecha<br>Vencimiento   | Ciclo Lectivo<br>Ítem | Cargos Pendientes | Importe Pago Imprin |  |
|                                                                   | 000000000000000000000000000000000000000 | CUOTA UNICA MATRIC FISI       | 08/05/2020             | PERIODO 2020-2        | 2.932.800,00      | imprin              |  |
| del estudiante.                                                   |                                         |                               |                        |                       | 0,00              |                     |  |
|                                                                   | Pago en Linea 😰                         |                               | Smart Pago 👔           |                       |                   |                     |  |
| Haga clic en el boton                                             | Pago con un medio de pago               |                               | Smart Pago 🔹           |                       |                   |                     |  |
| "Buscar".                                                         | Pago con Multiples                      |                               |                        |                       |                   |                     |  |
|                                                                   |                                         |                               |                        |                       |                   |                     |  |

#### Tenga en cuenta:

| Que tiene activados los permisos por parte de su<br>banco, portal electrónico o tarjeta para realizar<br>transacciones en línea. |
|----------------------------------------------------------------------------------------------------|
| Que no ha superado el máximo diario de transacciones en línea que permite su banco o tarjeta.                                    |
| Que cuenta con saldo en su cuenta bancaria o tarjeta<br>de crédito para realizar el pago.                                        |
| <br>No existen pagos parciales del valor de las transacciones o cargos al estudiante.                                            |
| Es recomendable realizar los pagos en los navegadores Chrome, Mozilla o Internet Explorer.                                       |

| por la pas              | arela de pa                                          | agos (Place to P                             | ay)                 |                                                                          |                                                                               |                                                            |                                                   |                |
|-------------------------|------------------------------------------------------|----------------------------------------------|---------------------|--------------------------------------------------------------------------|-------------------------------------------------------------------------------|------------------------------------------------------------|---------------------------------------------------|----------------|
| eccione el íter         | n o cargo que                                        | e se desea pagar.                            |                     |                                                                          |                                                                               |                                                            |                                                   |                |
| 810 Ťhom                |                                                      |                                              | Fee                 | cha                                                                      | Ciclo Lectivo                                                                 | Course Douglioutes                                         | Turnende De es                                    | Terre size in  |
|                         | 0000003                                              |                                              | Vei                 | ncimiento                                                                | Ítem                                                                          | 2 022 800 00                                               | Importe Pago                                      | imprimir       |
|                         |                                                      | COOTA ONICA PIANNIC FISI                     | 007                 | 03/2020                                                                  | FERIODO 2020 2                                                                | 0,00                                                       |                                                   | mpinni         |
|                         |                                                      |                                              |                     |                                                                          |                                                                               |                                                            |                                                   |                |
| Isuario decid           | ie si el pago                                        | lo realiza por medi                          | o de <b>pag</b>     | o en line                                                                | a o si desea                                                                  | generar un Sm                                              | art Pago.                                         |                |
| Pago er                 | n Linea 🦉                                            |                                              | Smar                | t Pago 🦉                                                                 |                                                                               |                                                            |                                                   |                |
| <b>P</b>                | ago con un me                                        | dio de pago                                  | Sr                  | nart Pago                                                                |                                                                               |                                                            |                                                   |                |
| <b>P</b>                | ago con Multip                                       | les Tarjetas de Crédito                      |                     |                                                                          |                                                                               |                                                            |                                                   |                |
| a parte supe            | rior, verá un                                        | botón con el símbo                           | olo <b>"?"</b> , es | ste le bri                                                               | nda el signifi                                                                | cado de cada ι                                             | una de las op                                     | ciones.        |
| n caso de ai            |                                                      | alizar el <b>nago en</b>                     | línea               |                                                                          |                                                                               |                                                            |                                                   |                |
|                         |                                                      |                                              | inica.              |                                                                          |                                                                               |                                                            |                                                   |                |
| isuario debe            | seleccionar                                          | si el pago lo realiza                        | i con un i          | unico me                                                                 | edio de pago                                                                  | (unica tarjeta)                                            | o con varias                                      | tarjetas de    |
| a vez selecci           | one alguna o                                         | de las dos opciones                          | , se activ          | ará el bo                                                                | otón de pago                                                                  | en línea y será                                            | á direccionac                                     | lo a la pasa   |
| elecciona ur            | n único medi                                         | io de pago puede h                           | acerlo co           | n una ta                                                                 | rjeta de créc                                                                 | lito o por PSE.                                            |                                                   |                |
| Pago en Lin             | ea 🕜                                                 | A                                            | continua            | ición se l                                                               | habilita la ve                                                                | ntana de la pas                                            | sarela de pag                                     | os y debe      |
| Pago c                  | on un medio de                                       | pago CC                                      | ontinuar l          | nasta coi                                                                | ncluir la tran                                                                | sacción.                                                   |                                                   |                |
| Pago c                  | on Multiples Tarj                                    | jetas de Crédito                             |                     |                                                                          |                                                                               |                                                            |                                                   |                |
| •                       |                                                      |                                              |                     |                                                                          |                                                                               |                                                            |                                                   |                |
| n caso de s             | eleccionar                                           | la opción <b>Smart F</b>                     | ago:                |                                                                          |                                                                               |                                                            |                                                   |                |
| Pago 😰                  |                                                      |                                              |                     | Si sele<br>teléfon                                                       | ecciona la opcio<br><b>o</b> , se habilitará i                                | una sr                                                     | nart Pago 👔                                       |                |
| rt Pago                 | ¥                                                    |                                              | $\rightarrow$       | ventana                                                                  | a para que digite                                                             | e su                                                       | Smart Pago Telefono Teléfono +57                  | <b>v</b>       |
|                         |                                                      |                                              |                     | número y<br>botór                                                        | y luego se activa<br>n de <b>Generar Ol</b>                                   | ará el<br>R                                                | G                                                 | ENERAR QR      |
|                         | L                                                    |                                              |                     |                                                                          | · · · · · · · · · · · · · · · · · · ·                                         |                                                            |                                                   |                |
| <b>Fn</b>               | • • • • • • • • • • • • • •                          |                                              | SI                  | mart Pago 👔                                                              |                                                                               |                                                            | <u>o</u> s,                                       | <u>ok</u> ,    |
| En caso<br>electrónico, | se habilitará ur                                     | a opcion de correo<br>na ventana para que lo |                     | Smart Pago Co                                                            | orreo Electronico 🔻                                                           |                                                            |                                                   |                |
| digite y, po            | steriormente, s                                      | e activará el botón de                       | -                   | Correo-E                                                                 | 5                                                                             |                                                            |                                                   |                |
|                         | Enviar Co                                            | rreo.                                        |                     |                                                                          | ENVIAR CORREO                                                                 |                                                            |                                                   |                |
| acceder des             | de cualquiera                                        | a de los canales de c                        | omunicad            | ción y vei                                                               | rificar los dat                                                               | os de pago (refe                                           | erencia, valor                                    | y fecha).      |
| se momento,             | ya estará en                                         | contacto directo y o                         | de forma            | segura c                                                                 | on la pasarela                                                                | a de pagos onlin                                           | ie de la Unive                                    | ersidad de La  |
| nplo de la              | s notifica                                           | ciones que rec                               | ibirá:              |                                                                          |                                                                               |                                                            |                                                   |                |
|                         |                                                      |                                              | Co                  | rreo ele                                                                 | ctrónico                                                                      |                                                            |                                                   |                |
| vvnatsApp               |                                                      |                                              |                     |                                                                          | enomeo                                                                        | c                                                          |                                                   |                |
|                         | ← 🔋 Unisal                                           | bana 🔤 🍾 🗄                                   |                     |                                                                          |                                                                               |                                                            | Univ                                              | versidad de    |
|                         | UNIVERSIDAD E                                        | DE LA SABANA                                 |                     |                                                                          |                                                                               |                                                            |                                                   | a Sabana       |
|                         | Nombre: Pulido<br>Fernanda                           | Rodriguez, Melisa                            |                     | Gracias por<br>relacionamo<br>Nombre alu                                 | utilizar los servicios de<br>os la información a pag-<br>umno: VILLARRAGA BEL | pagos online de la Universid<br>ar:<br>.LO, LAURA LUCIA    | iad de La Sabana a cont                           | inuacion,      |
|                         | Referencia:0000<br>Expiración Link:                  | 0555555                                      |                     | Referencia<br>Valor a paga<br>Fecha de ve                                | de pago: 0000384295<br>ar: 90000<br>encimiento: 2020-05-04                    | ₸12:44:23-05:00                                            |                                                   |                |
|                         | 2020-05-05T16:3<br>Valor:\$ 10000                    | 9:24-05:00                                   |                     | Con el fin de                                                            | e mejorar tu experienci                                                       | a de pago, le compartimos e                                | estas 2 opciones:                                 |                |
|                         | Para pago con ú<br>tarjeta de crédit                 | único medio (PSE /<br>co): https://placeto-  |                     | PAGO-UNIC<br>Si quieres re<br>https://place                              | ealizar el pago con únic<br>etopay.com/redirection/                           | o medio (PSE /tarjeta de cré<br>/session/301809/e98822c323 | dito), por favor sigue es<br>70317bc690ec464db2c0 | te link:<br>29 |
|                         | pay.com/redirec<br>sion/302405/451<br>ce959022948f2a | -<br>1779e98487eb80f4                        |                     | PAGO-MUL<br>Si quieres re                                                | TIPLE<br>ealizar el pago con varia                                            | is tarjetas de crédito, por fav                            | or sigue este link:                               |                |
|                         | Para pago con v                                      | varias tarjetas de                           |                     | https://place                                                            | etopay.com/redirection/                                                       | /session/301810/ec13f3e09afa                               | 458d3df97c681a67d73f                              |                |
|                         | rection/ses-<br>sion/302406/0c62964e1d907cfa87536    |                                              |                     | Estaremos atentos a cualquier duda o inquietud en los siguientes canales |                                                                               |                                                            |                                                   |                |
|                         | 6cb90e7aae2                                          | 5:18 PM                                      |                     | Teléfono. (5<br>Correo elect                                             | 71J 861 5555 Ext. 34444<br>trónico: service.desk@u                            | inisabana.edu.co                                           |                                                   |                |
|                         |                                                      | N 🖸 🔽                                        |                     | Gracias por                                                              | contar con nuestros se                                                        | rvicios.                                                   |                                                   |                |
|                         |                                                      |                                              |                     |                                                                          |                                                                               |                                                            |                                                   |                |

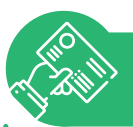

#### **Pago en el banco** de la orden de matrícula o recibo de consignación ya generados

#### Reciben únicamente efectivo y/o cheque.

#### Antes de comenzar, tenga en cuenta la siguiente información:

- En este momento, solo se pueden realizar pagos con efectivo y/o cheques en las sucursales físicas de los bancos autorizados.
- Pregrado: Bancolombia y BBVA.
- Posgrado: Bancolombia y Banco de Bogotá.
- El cheque debe estar girado por el valor exacto total de la orden de pago o recibo de consignación o un valor inferior a este, para completar el restante en efectivo.
- El cheque debe girarse a nombre de la Universidad de La Sabana y únicamente se reciben cheques al día o cuya fecha de giro no tenga una antigüedad mayor a seis meses.
- Tener impresa la orden de matrícula o recibo de consignación.

#### Giro internacional Pago de cualquier concepto

#### Pago en su entidad bancaria fuera de Colombia

Los gastos bancarios son asumidos por el pagador u ordenante del giro.

#### Antes de comenzar, tenga en cuenta la siguiente información:

Tener a la mano o impreso su orden de matrícula o recibo de consignación, en el cual se especifique el concepto por el cual realiza el giro.

#### Paso único:

Contacte a su banco en el extranjero y bríndele la siguiente información:

#### Giros bancarios desde cualquier banco del mundo Datos indispensables para la transacción:

Número de cuenta: 20058996304 Banco: BANCOLOMBIA Código SWIFT: COLOCOBM Código IBAN: No aplica Dirección del Banco: Carrera 48 Avenida Los Industriales Nº 26 - 85 Antioquia, Medellin, Colombia

#### **Dirección Universidad:** CAMPUS DE PUENTE DEL COMÚN KM 7 AUTO NORTE VÍA BOGOTÁ CHÍA.

#### **Observaciones importantes:**

- 1. Por favor escribir el detalle del pago. Ejemplo: Matrícula de José Pérez, Código 201512540, Programa de Derecho.
- **2.** Cada banco tiene su propia tarifa para el envío de giros al mundo (gasto financiero), que debe asumir el ordenante del giro o pagador.
- **3.** Los giros bancarios tardan entre 4 y 5 días en llegar al banco beneficiario (Banco de la Universidad).

Para confirmar que el giro haya llegado exitosamente, puede comunicarse con Ginna Barrera - Analista de Tesorería, al teléfono 861 5555 extensión 31613, o enviando un correo a ginna.barrera@unisabana.edu.co

## Pago por ventanilla en el campus

de la orden de matrícula o recibo de consignación ya generados

Antes de comenzar, tenga en cuenta la siguiente información:

Tener impresa la orden de matrícula o recibo de consignación.

#### Paso único

圄

Diríjase al campus de la Universidad de La Sabana, edificio O, Caja de la Tesorería y realice el pago. Tenga en cuenta que se reciben las siguientes tarjetas:

- Tarjeta débito VISA o MAESTRO.
- Tarjeta de crédito American Express.
- Tarjeta de crédito VISA o VISA ELECTRON.
- Tarjeta de crédito Diners.
- Tarjeta de crédito Mastercard.
- Tarjeta de crédito Fallabella vigente. Se reconoce porque trae logotipos de VISA, Mastercard o sus entidades asociadas.

## Dirección Financiera

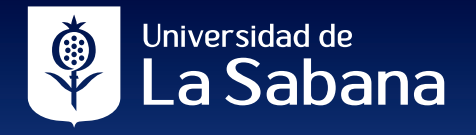